## To find the midpoint a line segment from A(-4, 10) to B(8, -8)

From the Menu, start the Geometry application.

Start a new geometry file - tap File, New and then OK if prompted.

Tap several times on

until the axes, scale

and integer grid are displayed.

Tap View, Zoom Out to finish preparing the Geometry window.

Select the Line Segment tool

Either tap Draw, Line Segment

or

tap the second down arrow

and tap the line segment tool

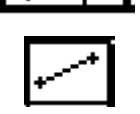

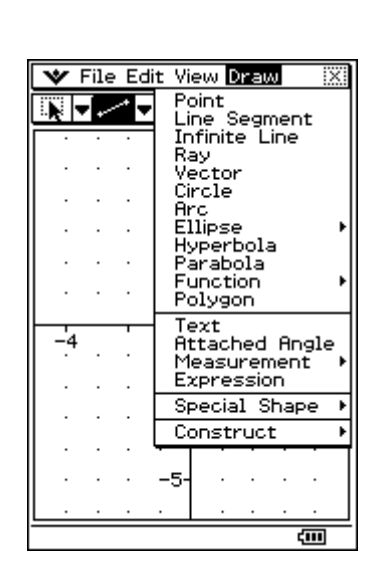

## Draw the line segment from A(-4, 10) to B(8, -8)

Tap near (-4, 10) and check that as you tap, the coordinates (-4, 10) are momentarily displayed in the status bar.

Now touch the screen and drag the pen around until (8, -8) is displayed in the status bar. Once you are here, release the pen and the line is complete.

Finally, tap on the Select tool

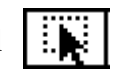

| V | <u> </u> | F | 11 | e | E  | d   | t  | ٧I       | e٧ | J         | DI   | ٢a | ١W |   | _  | _  | 1 |
|---|----------|---|----|---|----|-----|----|----------|----|-----------|------|----|----|---|----|----|---|
|   | 1        | Ŧ | ÷  | ~ | ٠  | Ŧ   | 4  | $\Delta$ |    | -         | - 0- | -  | Ŧ  | ÷ |    |    |   |
|   |          |   |    |   |    |     |    |          | •  |           |      |    |    |   |    |    |   |
|   |          |   |    | • | 5. |     |    |          |    |           |      |    |    |   |    |    |   |
|   |          |   |    |   | 4  |     | 4  | ю-       |    |           |      |    |    |   |    |    |   |
|   |          |   |    |   | .) | ς.  |    | Ť.,      |    |           |      |    |    |   |    |    |   |
|   |          |   |    |   |    | A   |    |          |    |           |      |    |    |   |    |    |   |
|   |          |   |    |   |    | . ' | V. |          |    |           |      |    |    |   |    |    |   |
|   |          |   |    |   |    |     | А  | v.       |    |           |      |    |    |   |    |    |   |
|   |          |   |    |   |    |     |    | УЧ       |    |           |      |    |    |   |    |    |   |
|   |          |   |    |   |    |     |    | . N      | ι. |           |      |    |    |   |    |    |   |
|   |          |   |    |   |    |     |    |          | Ν. |           |      |    |    |   |    |    |   |
|   |          |   |    |   |    |     |    |          | J  |           |      |    |    |   |    |    |   |
|   |          |   |    |   |    |     |    |          |    | N         |      |    |    |   |    |    |   |
|   |          |   |    | - |    |     |    |          |    | <u>_`</u> | Ļ    |    | _  |   |    |    | _ |
|   |          |   |    | ÷ | 5- |     |    |          |    |           | Ŋ    |    | 5  |   |    |    |   |
|   |          |   |    |   | ۰. |     |    | •        | •  |           |      | r  | ÷  |   |    |    |   |
|   |          |   |    |   |    |     |    | •        | •  |           |      | 2  | ς. |   |    |    |   |
|   |          |   |    |   |    |     |    | •        | •  |           |      |    | Ъ, |   |    |    |   |
|   |          |   |    |   |    |     |    |          |    |           |      |    |    | N |    |    |   |
|   |          |   |    | · |    |     | ·  | •        | •  |           |      |    |    |   | v. |    |   |
|   |          |   |    |   |    |     |    |          | •  |           |      |    |    |   | У  |    |   |
|   |          |   |    |   |    |     |    | •        | •  |           |      |    |    |   |    | ŕ. |   |
|   |          |   |    |   |    |     |    |          |    |           |      |    |    |   |    |    | 3 |
|   |          |   |    |   |    |     | -1 | 0-       | •  |           |      |    |    |   |    |    |   |
|   |          |   |    |   |    |     |    | -        | •  |           |      |    |    |   |    |    |   |
|   |          |   |    |   |    |     |    |          |    |           |      |    |    |   |    |    |   |
| - | -        | - | -  | - | -  | -   | -  |          |    | _         | -    | -  | _  | - | -  |    |   |

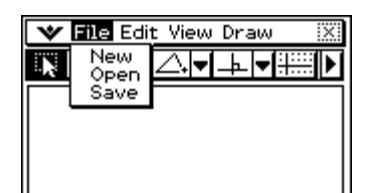

| *   | File | e Ec | dit | /iew Draw 🛛 🕅                |
|-----|------|------|-----|------------------------------|
|     | •    | 1    | 4   | Select<br>Zoom Box           |
| · · | •    | ·    | ·   | Pan<br>Zoom In               |
| [ ] |      |      |     | Zoom Out<br>Zoom to Fit      |
|     |      |      | . 6 | Toggle Axes<br>ZInteger Grid |
| ŀ·  |      | •    | ۰Ľ  | Animation UI                 |
| ·   |      |      | . – |                              |

## To construct the midpoint of AB

Tap once on a blank part of the screen to deselect everything and then tap once towards the middle of the line to select it.

Tap **Draw, Construct, Midpoint** and the point C is added to the middle of the line segment AB.

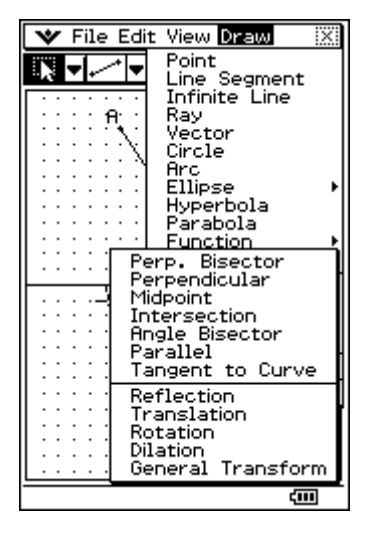

## To determine the coordinates of C, the midpoint of AB

Tap once on a blank part of the screen to deselect everything.

Tap the arrow is at the far right of the toolbars to display the

measurement toolbar.

| 🎔 File Edit View Draw 🛛 💥 |                                        |   |  |  |  |  |  |  |  |
|---------------------------|----------------------------------------|---|--|--|--|--|--|--|--|
|                           |                                        | • |  |  |  |  |  |  |  |
|                           |                                        |   |  |  |  |  |  |  |  |
| · · ·                     |                                        | • |  |  |  |  |  |  |  |
|                           | : <u>H</u> . :                         |   |  |  |  |  |  |  |  |
|                           | 1 N 107                                |   |  |  |  |  |  |  |  |
|                           | X I                                    |   |  |  |  |  |  |  |  |
|                           | X . I                                  |   |  |  |  |  |  |  |  |
|                           | X. [                                   |   |  |  |  |  |  |  |  |
|                           | 🖓                                      |   |  |  |  |  |  |  |  |
|                           |                                        |   |  |  |  |  |  |  |  |
|                           | [\                                     |   |  |  |  |  |  |  |  |
|                           | · · · · · · [ \r_· · · · · · ·         |   |  |  |  |  |  |  |  |
|                           | · · · · · ·   · X. · · · · ·           | • |  |  |  |  |  |  |  |
|                           |                                        | _ |  |  |  |  |  |  |  |
|                           | 1791 I I I I N 9 I I I                 |   |  |  |  |  |  |  |  |
|                           | <b>.</b> X                             |   |  |  |  |  |  |  |  |
|                           | <b>.</b>                               |   |  |  |  |  |  |  |  |
|                           | :::::::::::::::::::::::::::::::::::::: |   |  |  |  |  |  |  |  |
|                           | <b>.</b>                               |   |  |  |  |  |  |  |  |
|                           |                                        |   |  |  |  |  |  |  |  |
|                           |                                        |   |  |  |  |  |  |  |  |
|                           | B                                      |   |  |  |  |  |  |  |  |
|                           | · · · ·10- · · · · · · · · ·           |   |  |  |  |  |  |  |  |
|                           |                                        |   |  |  |  |  |  |  |  |
|                           |                                        |   |  |  |  |  |  |  |  |
|                           | (III)                                  |   |  |  |  |  |  |  |  |

Tap on C.

The coordinates are displayed in the measurement toolbar as (2, 1).

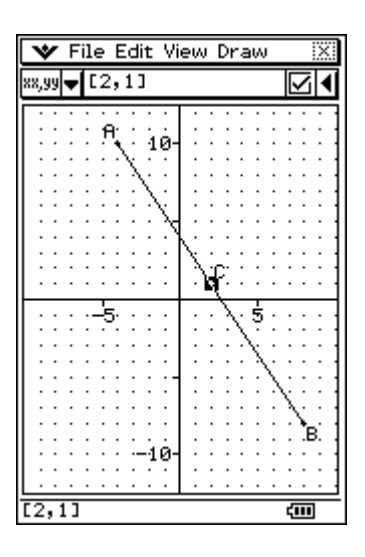